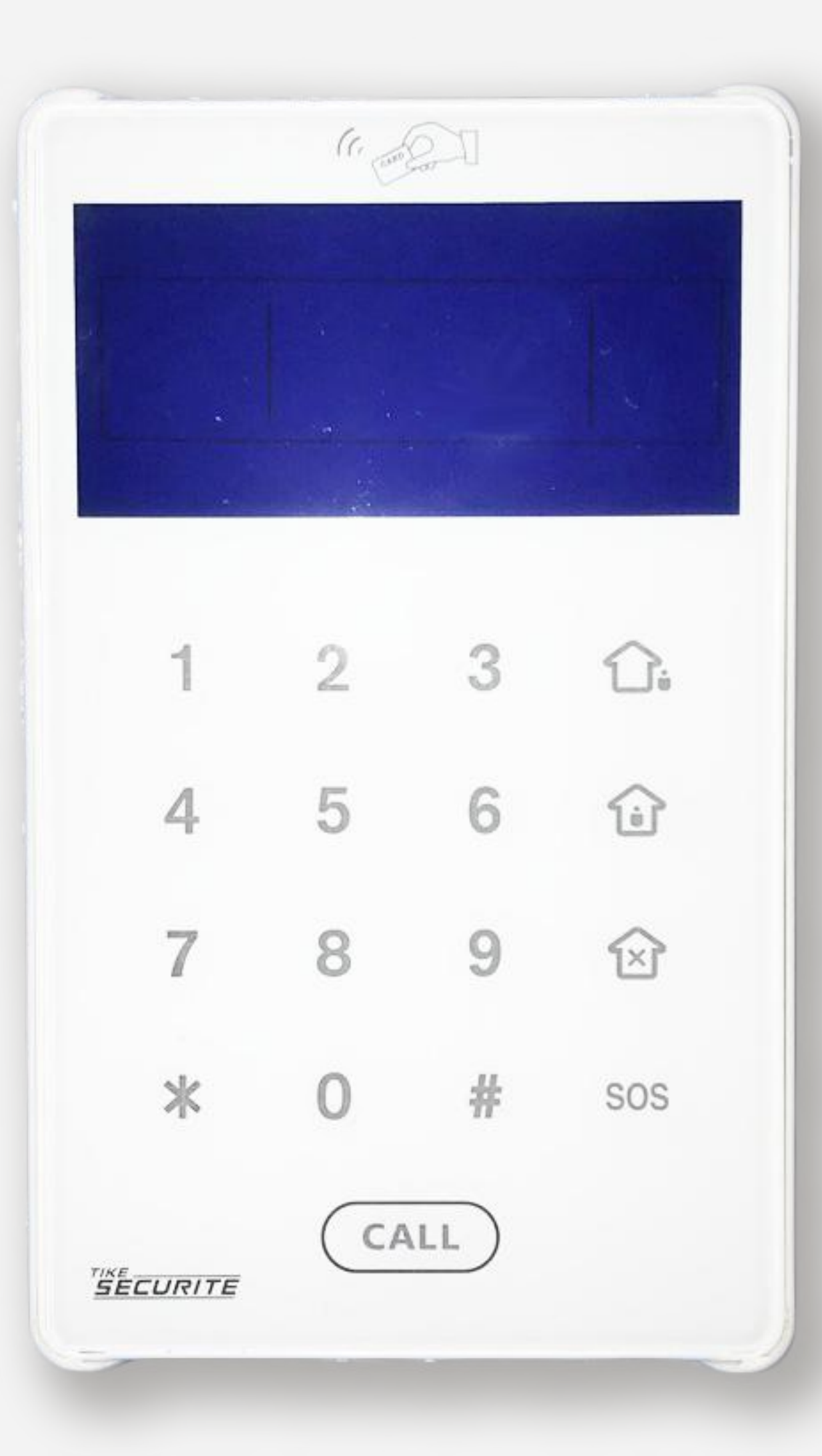

# TIKE SECURITE

**GUIDE UTILISATEUR** 

# CLAVIER SANS FIL PB503R AVEC BATTERIE RECHARGE USB

Le clavier digicode PB503R RFID est à usage intérieur uniquement. Il s'installe à l'entrée du domicile ou de votre garage et permet l'activation totale et partielle ainsi que la désactivation de votre alarme.

Vous pouvez également utiliser le tag RFID (jusque 8 tags sur un seul clavier) pour désactiver votre système de sécurité, il suffit de badger le clavier. Vous pouvez aussi créer 4 codes si vous souhaitez l'utiliser à un usage professionnel.

Rétro éclairé il permettra d'identifier les touches dans le noir.

## COMPATIBILITÉ

Le clavier digicode PB503R est compatible avec les centrales Tike Sécurité MN209/DNB/ICE-B/SHB.

### **COMPOSITION**

Le clavier digicode PB503R est équipé d'un écran LCD rétroéclairé et d'un clavier tactile. Il dispose également d'un lecteur de Tags RFID.

# **OUTILS NÉCESSAIRES**

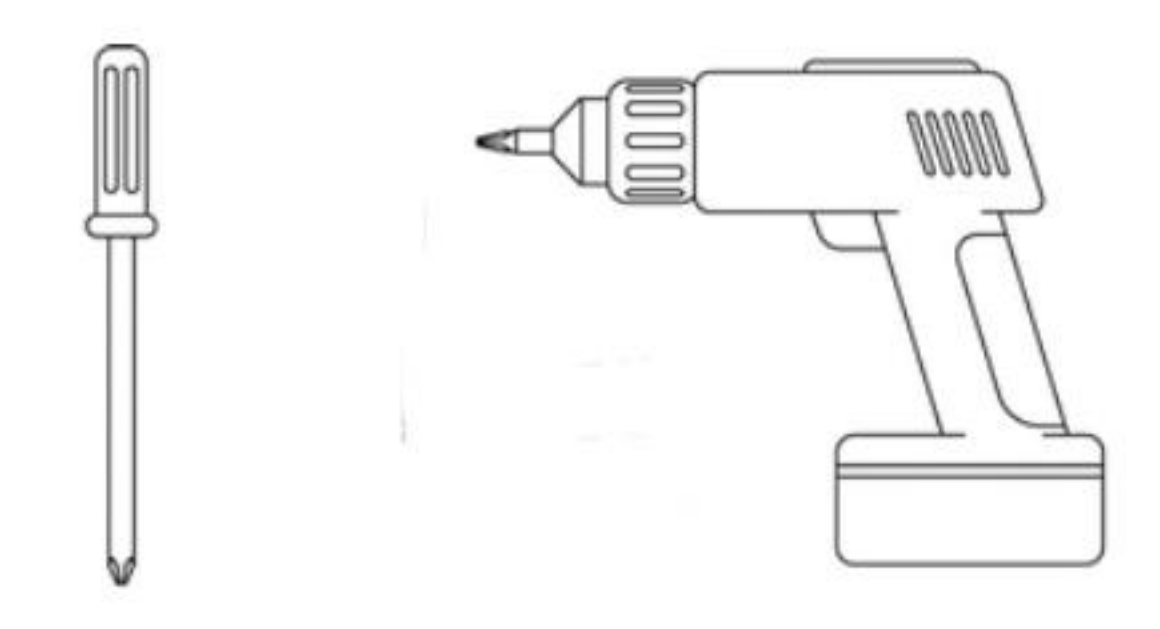

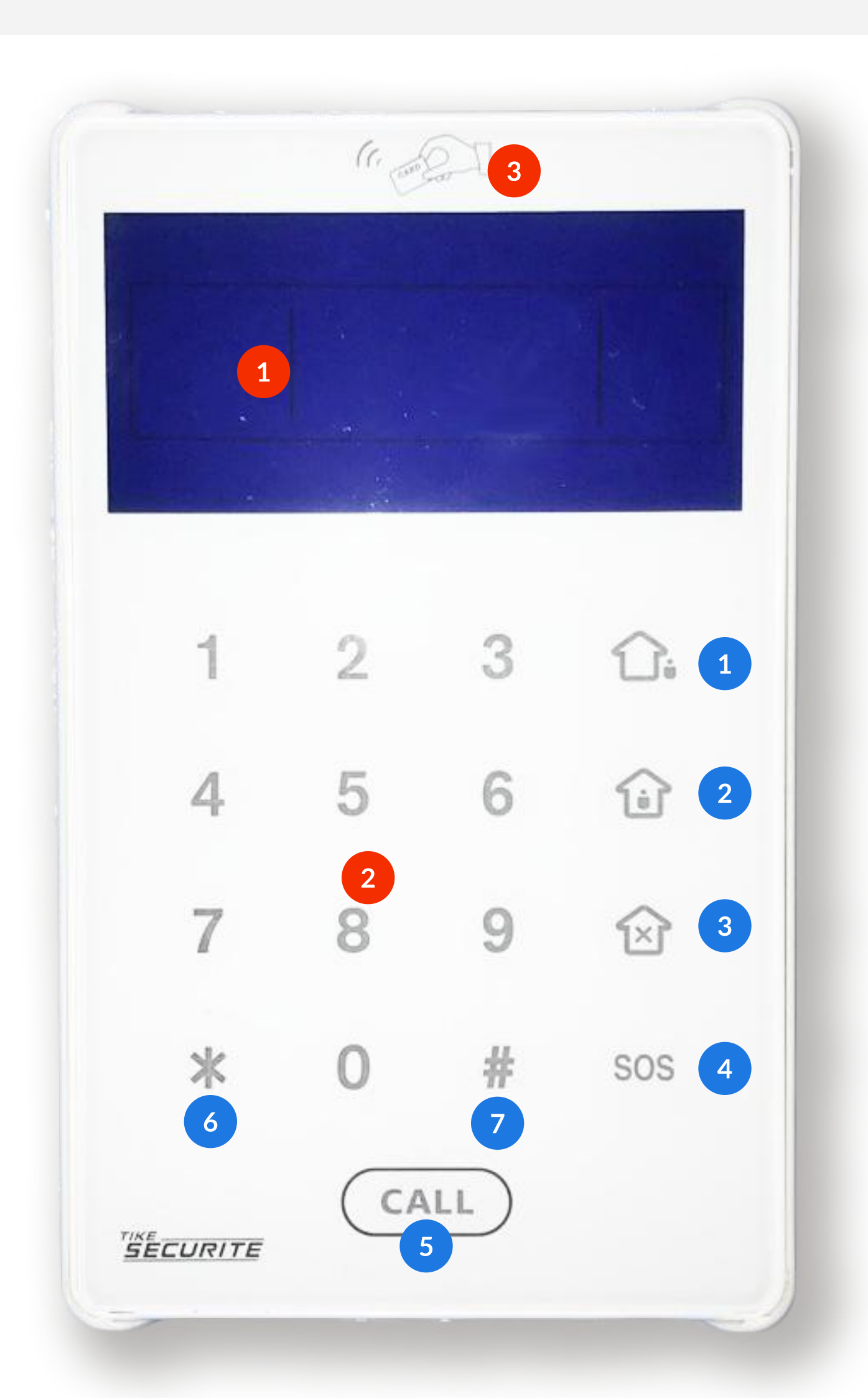

2

5

Bouton armement partiel

Activation / mise en veille du clavier

(Touche pendant 2 secondes)

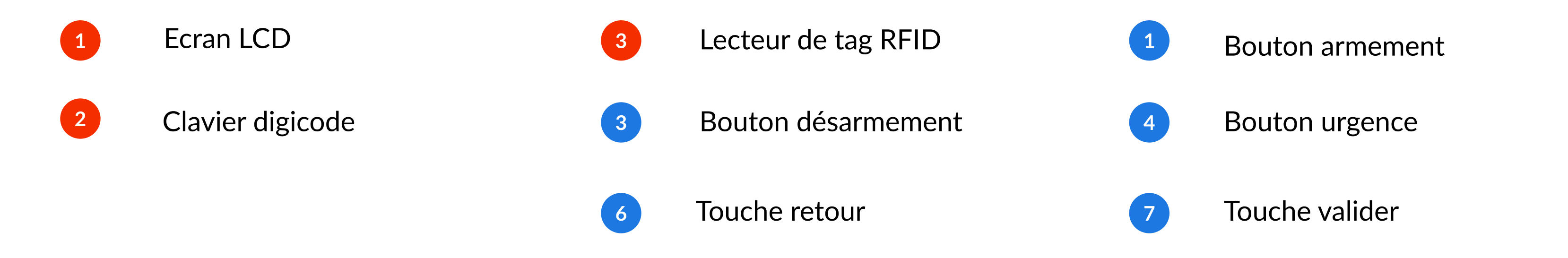

Pour désarmer :

Sans badge : appuyer sur la touche CALL et composer le Code Utilisateur (par défaut : 1234)

Avec badge : passer le badge devant l'écran du clavier. Ce dernier affiche l'icône et émet un double bip de confirmation.

| CARACTÉRISTIQUES TECHNIQUES                                      | CARACTÉRISTIQUES PHYSIQUES                                     |
|------------------------------------------------------------------|----------------------------------------------------------------|
| Désactivation par code (jusqu'à 4 codes possibles) ou Tag RFID   | Usage intérieur                                                |
| Activation sans code                                             | Température de fonctionnement : - 10°C – + 40°C                |
| Distance de fonctionnement avec la centrale : 75m en champ libre | Dimensions : Longueur : 15cm, Largeur : 8,8cm, Epaisseur : 1cm |
| Fréquence de fonctionnement : 433 MHz                            | Couleur : Blanc                                                |

Armement partiel de la centrale

Mode veille au bout de 30s d'inutilisation

## **FIXATION DU CLAVIER DIGICODE**

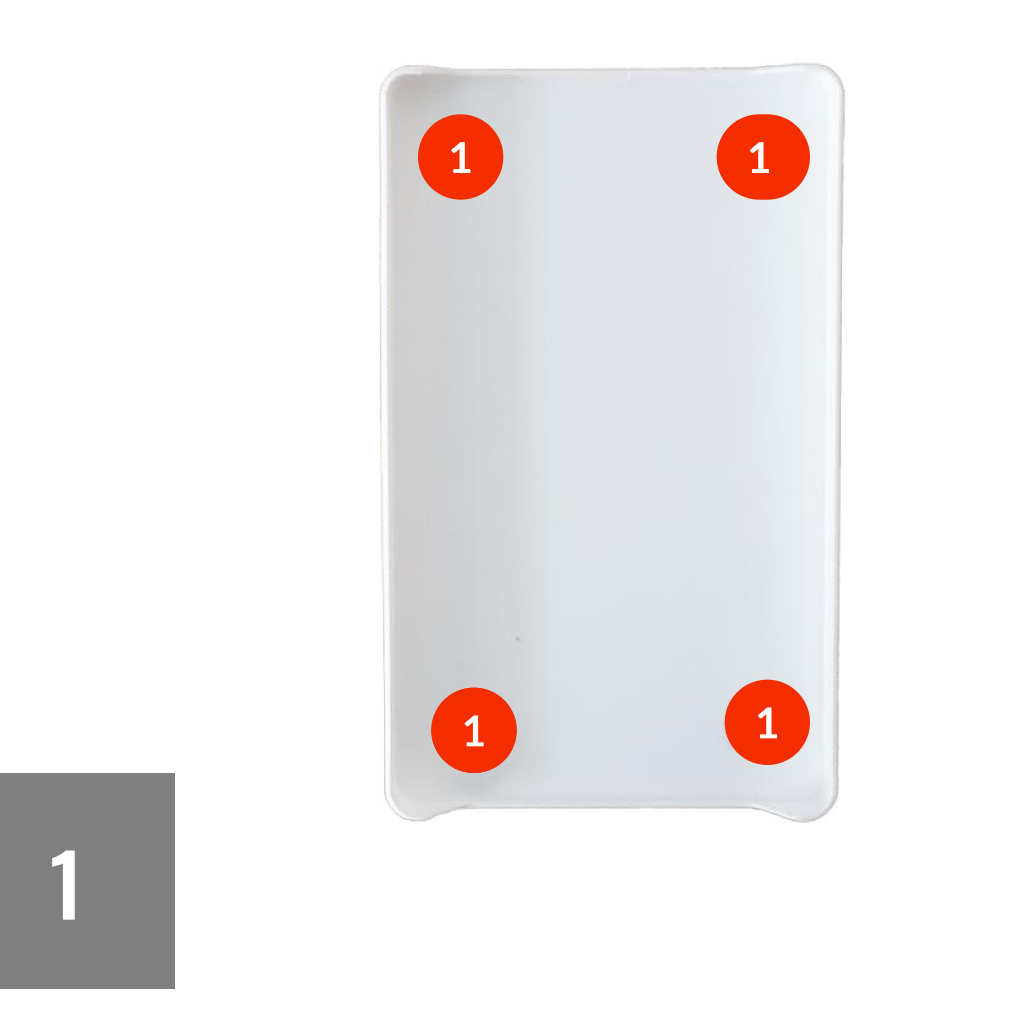

Fixez le support du clavier à l'aide des 4 vis fournies. 1 Le clavier doit être fixée sur un support stable non métallique et n'être placée à proximité d'aucun appareil générant des signaux électromagnétiques forts (câbles, transmetteurs...).

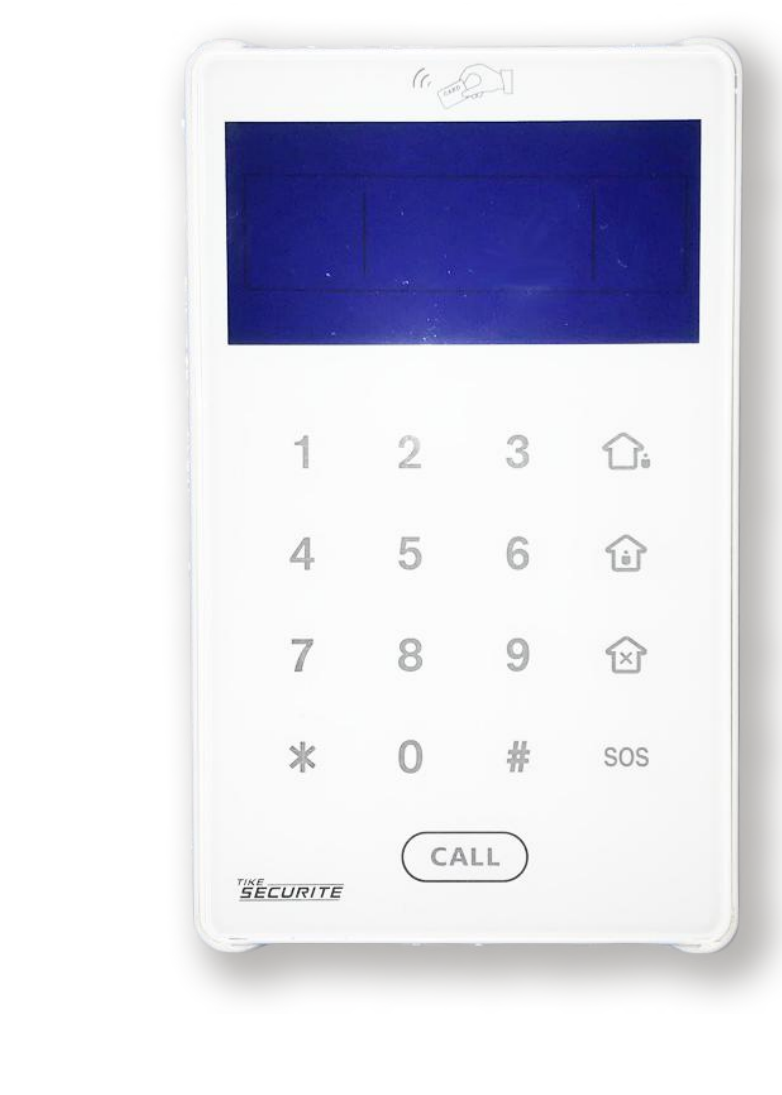

Emboitez le clavier dans son support que vous avez préalablement fixé au mur.

## **ENREGISTRER LE CLAVIER DIGICODE**

Après avoir chargé votre clavier digicode, vous devez enregistrer celui-ci à votre centrale. Un clavier digicode s'enregistre de la même manière qu'une télécommande. Au lieu d'appuyer sur l'une des touches de la télécommande comme l'indique la synthèse vocale de votre centrale, appuyez sur la touche CALL du clavier.

2

#### **CENTRALES MN209 ET DNB**

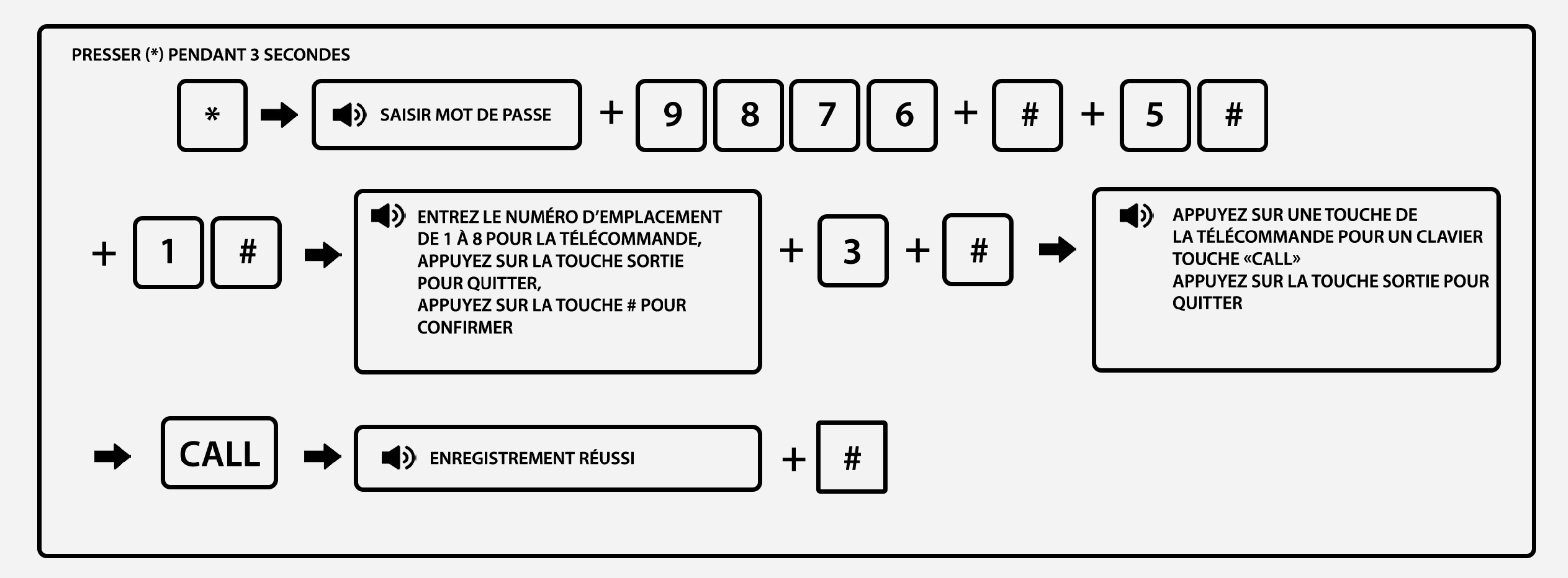

#### **CENTRALE ICE-B**

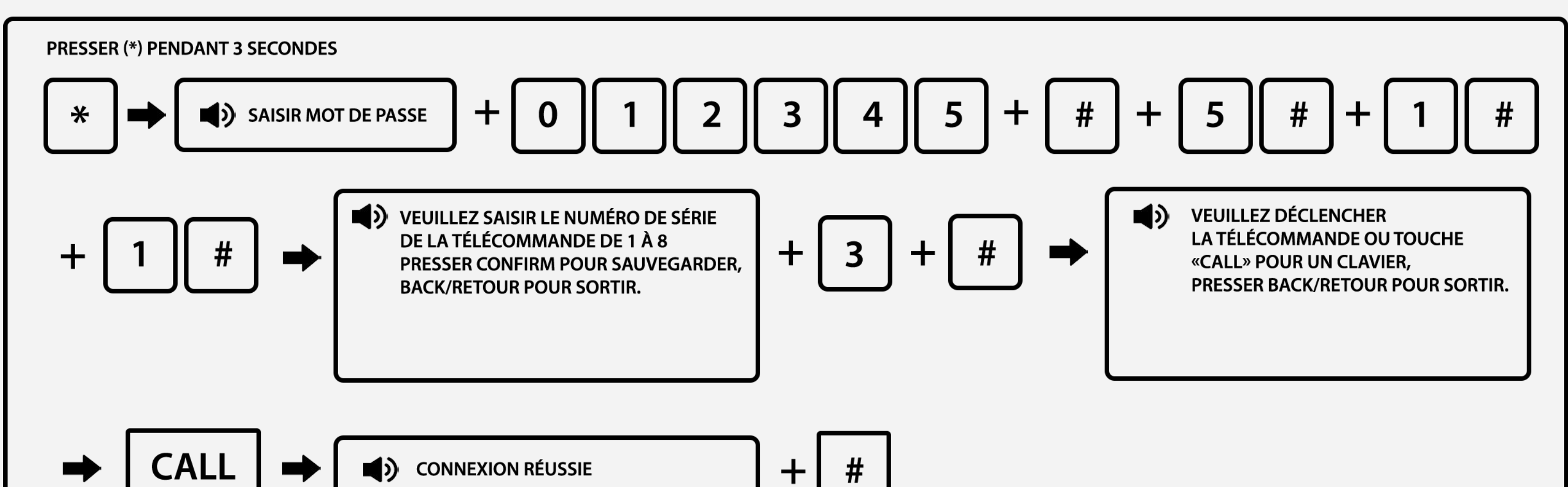

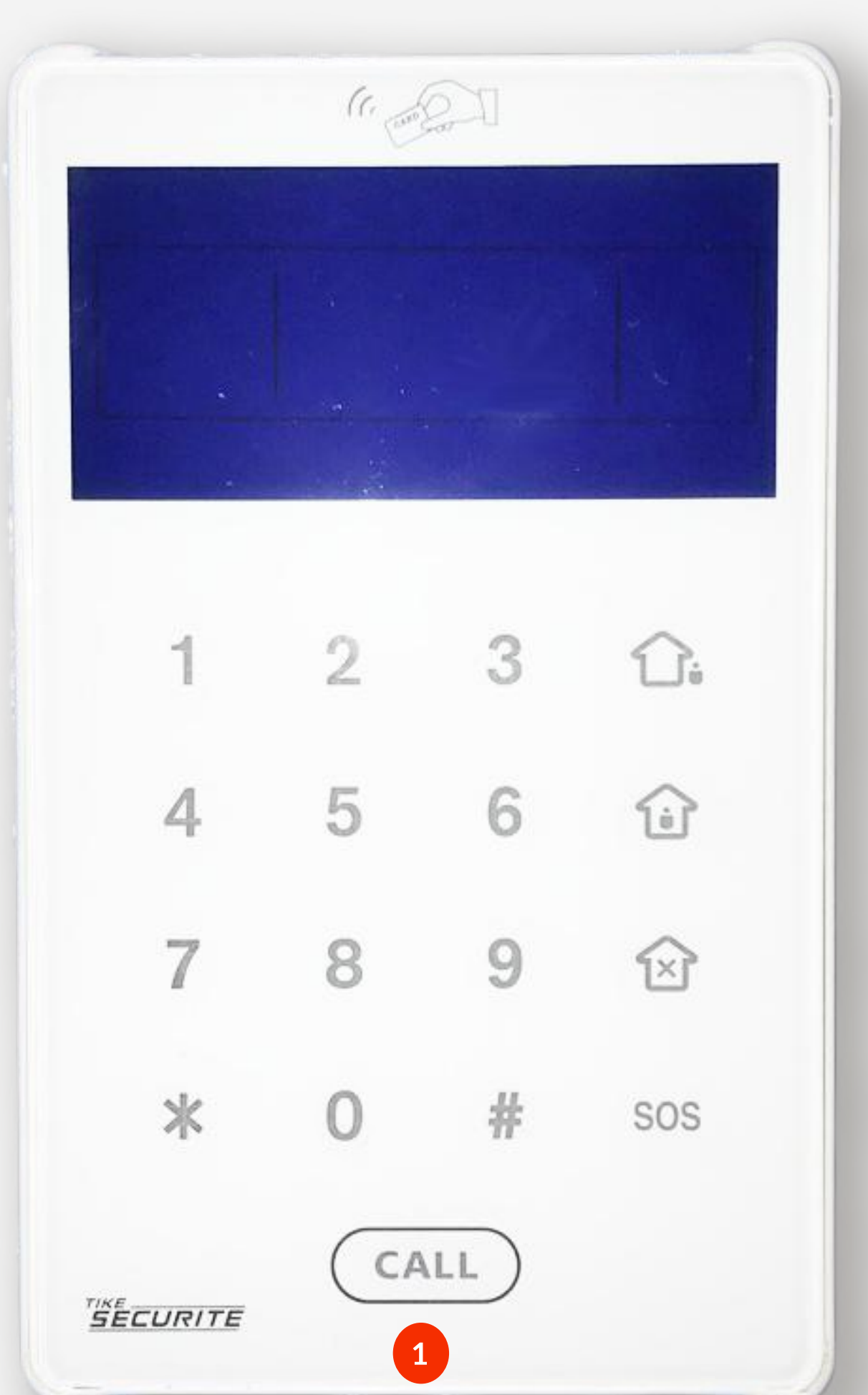

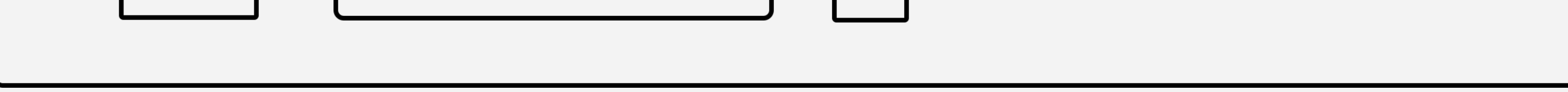

#### **CENTRALE SHB**

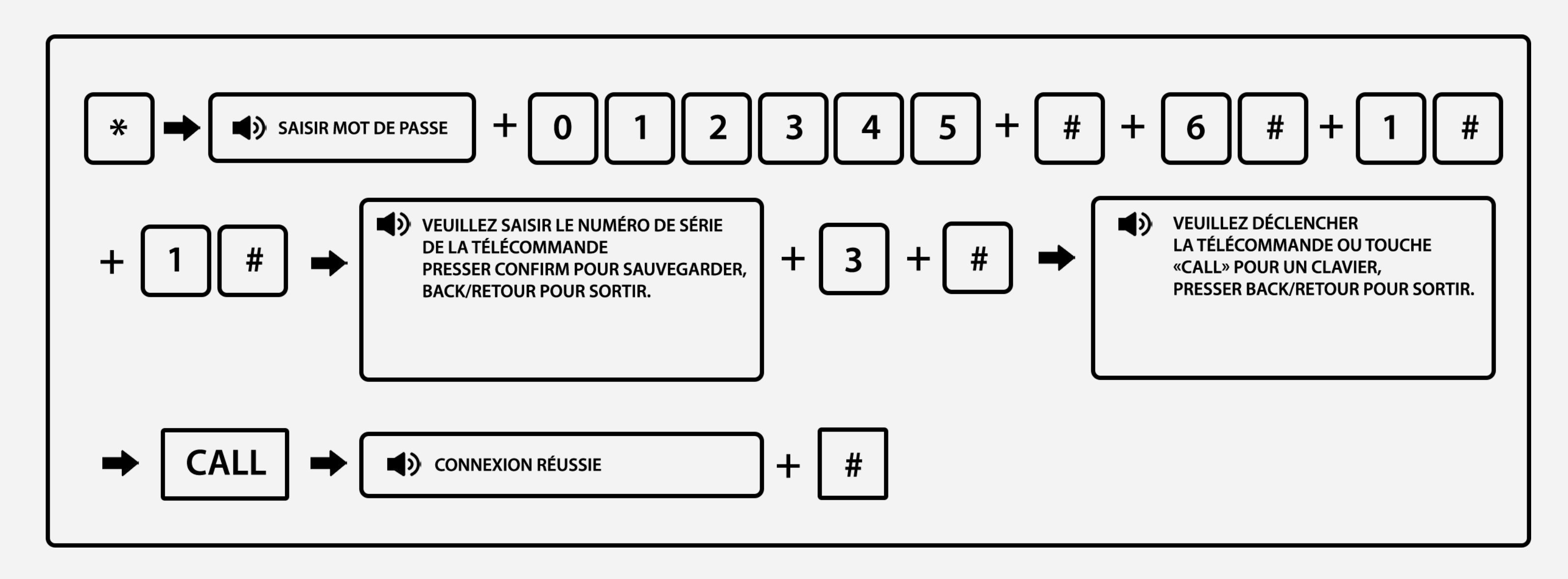

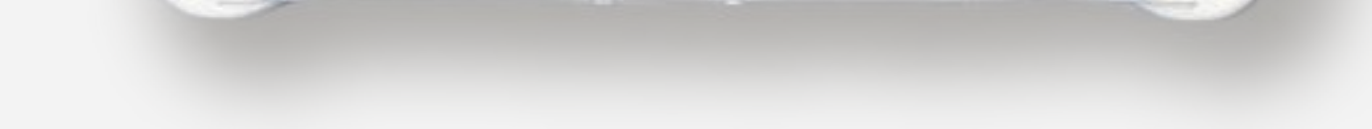

1 Touche Armement

Notes :

 Le code de programmation inidiqué en exemple est pour une télécommande ou clavier enregistré en 3e position
Vous pouvez enregistrer jusqu'à 8 télécommandes / claviers

# RÉGLAGE DE LA DATE ET HEURE SUR VOTRE CLAVIER

Après avoir chargé votre clavier digicode et effectué l'enregistrement de celui-ci avec votre centrale. Vous pouvez régler l'heure et la date.

#### CENTRALES MN209, DNB, ICE-B ET SHB

Appuyer sur CALL 4 secondes puis Touche<sup>\*</sup> 3 secondes 987699 (code administrateur par défaut) #, puis entrer chaque chiffre (année, mois, jour, heure et minute) en vous déplaçant avec la flèche de droite :

Exemple : 20h36 le 15/05/2020

Touche \* 3 secondes > 987699 > Touche # > 0 s'affiche à l'écran, appuyez sur la touche # > {20} > Touche # > {05} > Touche # > {15} > Touche # > {20} > Touche # > {36} > Touche # > Touche #

## **CONFIGURATION DU MODE BI-DIRECTIONNEL**

#### CENTRALES MN209, DNB, ICE-B ET SHB

Cette fonctionnalité vous permettra de connaître le statut de l'alarme depuis le clavier. Vous pouvez ainsi voir si la centrale est activée ou non.

Pour activer : Appuyer sur CALL 4 secondes puis Touche \* 3 secondes > 987699 > Touche # > {6} > Touche # > {1} > Touche # > {1} > Touche # > {

Pour désactiver : Appuyer sur CALL 4 secondes puisTouche \* 3 secondes > 987699 >Touche # > {6} > Touche # > {0} > Touche # > {0} > Touche # >

## **CONFIGURATION DES MOTS DE PASSE UTILISATEURS**

#### CENTRALES MN209, DNB, ICE-B ET SHB

Cette fonctionnalité vous permettra de modifier ou d'ajouter des mots de passe utilisateur (jusqu'à 4)

Pour activer : Appuyer sur CALL 4 secondes puis Touche \* 3 secondes > 987699 > Touche # > {Numéro du code utilisateur de 1 à 4} > Touche # > {Entrez le code passe à 4 chiffres} > Touche # > Touche \*

## **CONFIGURATION DU MOT DE PASSE ADMINISTRATEUR DU CLAVIER**

#### **CENTRALES MN209, DNB, ICE-B ET SHB**

Cette fonctionnalité vous permettra de modifier votre code administrateur (1 seul code possible).

Pour activer : Appuyer sur CALL 4 secondes puis Touche \* 3 secondes > 987699 > Touche # > {5} > Touche # > {Entrez le code passe à 6 chiffres } > Touche # > Touche \*

## **PROGRAMMATION D'UN TAG RDIF AVEC LE CLAVIER**

#### **CENTRALES MN209, DNB, ICE-B ET SHB**

Cette fonctionnalité vous permettra de désactiver votre centrale depuis le clavier avec un Tag RFID.

Appuyer sur CALL 4 secondes puis Touche \* 3 secondes > 987699 > Touche # > {7} > Touche # > entrez le numéro du badge à deux chiffres de 01 à 08 (exemple : 02) # puis passez le badge sur l'écran du clavier > Touche # > puis appuyez sur \* 2 fois pour sortir de la programmation

# **SERVICE APRÈS-VENTE**

En cas de problème, veuillez-vous référer à la notice complète de votre centrale ou contacter votre fournisseur. Nous déclinons toute responsabilité en cas de problème causé par une mauvaise utilisation du produit.